# (和 F5000-X系列两台防火墙采用公网固定地址方式搭建IPSEC VPN配置案例( 主模式WEB配置)

IPSec VPN zhiliao\_FO3qD 2018-11-25 发表

# 组网及说明

# 1 配置需求及说明

## 1.1 适用的产品系列

本案例适用于如F5080、F5060、F5030、F5000-M等F5000、F5000-X系列的防火墙。

注: 本案例是在F100-C-G2的Version 7.1.064, Release 9510P08版本上进行配置和验证的。

### 1.2 配置需求及实现的效果

总部和分部各有一台防火墙部署在互联网出口,因业务需要两端内网需要通过VPN相互访问。IP地址 及接口规划如下表所示:

| 公司名称 | 外网接口  | 公网地址/掩码         | 公网网关         | 内网接口  | 内网地址/掩码         |
|------|-------|-----------------|--------------|-------|-----------------|
| 总部   | 1/0/3 | 101.88.26.34/30 | 101.88.26.33 | 1/0/4 | 192.168.10.0/24 |
| 分部   | 1/0/3 | 198.76.26.90/30 | 198.76.26.89 | 1/0/4 | 192.168.20.0/24 |

2 组网图

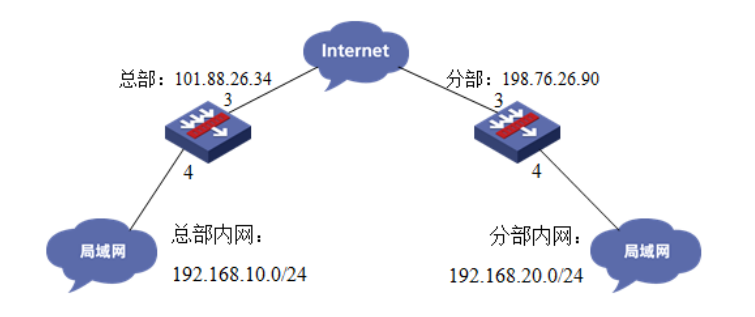

# 配置步骤

#### 3 配置步骤

### 3.1 两端防火墙上网配置

防火墙上网配置请参考"2.3.2 防火墙外网使用固定IP地址上网配置方法"进行配置,本文只针对IPSEC VPN配置进行介绍。

#### 3.2 总部侧IPSEC VPN策略配置

#在"网络">"VPN">"策略"中点击新建。

| H <b>BC</b> SE | CPATH | F100-C-  |        | ()<br>概览 | <b>十</b><br>监控 | 策略     | 对象   |   |
|----------------|-------|----------|--------|----------|----------------|--------|------|---|
| 釉              | *     | IPsec策略  |        |          |                |        |      |   |
| NO VRE         |       | ●新建 前 删除 |        |          |                |        |      |   |
|                |       | 🖻 应用策略接口 | IP地址类型 | 1 17     | 的规             | 对蒴IP地址 | /主机名 | 3 |
| 「安全城           |       |          |        |          |                |        |      |   |
| CT 🕹 (498)     |       |          |        |          |                |        |      |   |
|                |       |          |        |          |                |        |      |   |
|                |       |          |        |          |                |        |      |   |
| II R IPv6      |       |          |        |          |                |        |      |   |
| VPN            |       |          |        |          |                |        |      |   |
| GRE            |       |          |        |          |                |        |      |   |
| IPsec          |       |          |        |          |                |        |      |   |
| 策略             |       |          |        |          |                |        |      |   |
| 监控             |       |          |        |          |                |        |      |   |
| 高级设置           |       |          |        |          |                |        |      |   |

#在"基本配置"中"接口"选择接入外网的1/0/3接口,"优先级"设置为1(优先级代表了策略匹配顺序,当存在多条VPN隧道时需要对各VPN隧道优先级进行设置),"认证方式"选择域共享密钥,建立VPN两端隧道的域共享密钥必须一致。对端ID设置对IP地址即分公司公网地址,本端ID默认为本端公网接口IP地址。在保护的数据流中添加源为总部内网网段192.168.10.0/24,目的IP地址为分部内网网段192.168.20.0/24。

| 新建IPsec策略       |                                           |           |          |         |     |
|-----------------|-------------------------------------------|-----------|----------|---------|-----|
| 基本配置            |                                           |           |          |         |     |
| 接口              | GE1/0/3                                   | ~         |          |         |     |
| IP地址类型          | IPv4                                      |           |          |         |     |
| 优先级             | 1                                         | . (       | 1-65535) |         |     |
| 模式              | <ul> <li>对等/分支节点</li> <li>中心节点</li> </ul> |           |          |         |     |
| 对踌IP地址/主机名      | 198.76.26.90                              | - (       | 1-253字符) | 0       |     |
| 协商模式            | <ul> <li>主模式</li> <li>野蛮模式</li> </ul>     |           |          |         |     |
| 认证方式            | 预共享密钥                                     | *         |          |         |     |
| 预共享密钥           | *****                                     |           | 1-128字符) | ř.      |     |
| 再次输入预共享密钥       |                                           |           |          |         |     |
| 对銕ID            | IPv4 地址 ¥ 198.76.26.90                    |           |          |         |     |
| 本鶐ID            | IPv4 地址 ¥ 101.88.26.34                    |           |          |         |     |
| 描述              |                                           | (1        | -80字符)   |         |     |
|                 |                                           |           |          |         |     |
|                 |                                           |           |          |         |     |
| 保护的数据流          |                                           |           |          |         |     |
| ④ 添加 面 编辑保护的数据流 |                                           | ? ×       |          |         |     |
| ☑ 源IP地址         | [                                         |           | 海口       | 动作      |     |
| ☑ 192.168. VRF  | 公网                                        | ~         |          | 保护      |     |
| 源IP地址 🕐         | 192.168.10.0/255.255.255.0                |           |          |         |     |
| 目的IP地址 (?)      | 192.168.20.0/255.255.255.0                |           |          |         |     |
| 协议              | any                                       | ✓ (0-255) |          |         |     |
| 动作              | 保护                                        | ~         |          |         |     |
|                 |                                           |           |          |         | 共1係 |
|                 | 确定取消                                      |           | 司版权利     | 所有,保留一切 | 刀权利 |

## 3.3 总部侧配置安全策略, 放通IPSEC感兴趣流的数据策略

#在"策略">"安全策略">点击"新建","源IP地址"中点击"添加IPV4地址对象组"

| HBC SECP                                                                  | ATH F100-C-                   |                                                                                                    |                                          |
|---------------------------------------------------------------------------|-------------------------------|----------------------------------------------------------------------------------------------------|------------------------------------------|
| <ul> <li>○ 安全領標</li> <li>○ 安全領標</li> <li>○ 安全防护</li> <li>○ MAT</li> </ul> | ○ 新建<br>内容安全配置支更之后(<br>新建安全策略 | <ul> <li>2011 ◆ 移动 ✓ 点用 ⊘ 禁用</li> <li>2),需要 提交才能生效</li> </ul>                                          | 1 10 10 10 10 10 10 10 10 10 10 10 10 10 |
| 口 帮 带完管理<br>口 联 负载均衡                                                      | 源安全域<br>目的安全域<br>第1851D       | Untrust<br>Trust                                                                                       | ● (0-65534) 図自动病号                        |
|                                                                           | 英型<br>描述信息                    | ● IPv4 ◎ IPv6                                                                                          | (1-127字符)                                |
|                                                                           | 設作<br>源即地址<br>目的IP地址          | <ul> <li>% 允许</li> <li>⑦ 拒绝</li> <li>⑦ 允许</li> <li>● 拒绝</li> <li>⑦ 允</li> <li>● 添加IPv4地址对象组</li> </ul> | 许并深度检测 (多选) (多选) (多选)                    |

#配置对象组名称为"192.168.20.0",点击"添加",对象地址为192.168.20.0网段,为分支内网段地址

| 新建IPv4地址对象         | 相                  |      |             |      |                       | ? 🗙            |
|--------------------|--------------------|------|-------------|------|-----------------------|----------------|
| 对象组名称<br>描述        | 192.168.20.0       |      |             |      | * (1-3137<br>(1-12737 | <del>(</del> ) |
| 🕀 添加 💼 🗄           | 删除                 |      |             |      |                       |                |
| □ 类型               |                    | 内容   |             | 排除地址 |                       | 编辑             |
| 添加对象               |                    |      |             |      |                       | 0              |
| 对象 (?)<br>排除地址 (?) | 网段<br>192.168.20.0 | / 25 | 5.255.255.0 | ~    | * ( Pv4 <u>#bt</u> /  | 掩码长度0-32 )     |
|                    |                    | 确定   | 取消          |      |                       |                |

#在"策略">"安全策略">点击"新建","目的IP地址"中点击"添加IPV4地址对象组"

| 源安全域     | Untrust                |                        |         | ~   |                  |
|----------|------------------------|------------------------|---------|-----|------------------|
| 目的安全域    | Trust                  |                        |         | ~   |                  |
| 東船D      |                        |                        |         | -   | (0-65534) 📝 自动编号 |
| 类型       | IPv4                   | © IPv6                 |         |     |                  |
| 描述信息     |                        |                        |         |     | (1-127字符)        |
|          |                        |                        |         |     |                  |
| 动作       | <ul> <li>允许</li> </ul> | ◎ 拒绝                   | ◎ 允许并深度 | 是检测 |                  |
| 源IP地址    | 192.168.2              | 0.0                    |         | ~   | [多选]             |
| 目的IP地址   |                        |                        |         | ~   | [多选]             |
| 服务       | + 添加IP                 | /4地址对象组                |         |     | [多选]             |
| 应用       | 本端地址                   |                        |         |     | [多选]             |
| 应用组      | 对端内网                   |                        |         |     | [梁湖]             |
|          | 192.168.2              | 0.0                    |         |     | (39/20)          |
| 时间段      | 请选择时间                  | 同段                     |         | *   |                  |
| VRF      | 公网                     |                        |         | ~   |                  |
| 记录日志     | ◎ 开启                   | <ul> <li>关闭</li> </ul> |         |     |                  |
| 开启策略匹配统计 | ◎ 开启                   | <ul> <li>关闭</li> </ul> |         |     |                  |
| 启用策略     | ◎ 开启                   | ◎ 关闭                   |         |     |                  |

#配置对象组名称为"192.168.10.0",点击"添加",对象地址为192.168.10.0网段,为总部内网网段地址

| 新建IPv4地址对象组                                          |                 |     |               |      | ? ×                    |
|------------------------------------------------------|-----------------|-----|---------------|------|------------------------|
| 对象组名称<br>描述                                          | 192.168.10.0    | ]   |               |      | ▲(1-31字符)<br>(1-127字符) |
| <ul> <li>◆ 添加</li> <li>前 删除</li> <li>● 类型</li> </ul> | t               | 内容  |               | 排除地址 | 编辑                     |
| 添加对象                                                 |                 |     |               |      |                        |
| 对象 🕐                                                 | 网段 192.168.10.0 | /   | 255,255,255.0 | *    | * (IPv4地址/擁码长度0-3;     |
| 并除地址③                                                | 102120012010    | r l | 2001200120010 |      |                        |
|                                                      |                 | 确定  | 取消            |      |                        |
|                                                      |                 |     |               |      |                        |
|                                                      |                 | 确定  | 取消            |      |                        |

#最后确认一下"源IP地址"为对端内网所在对象组,"目的IP地址"为本端内网地址所在对象组,确定即可

| 源安全域     | Untrust                |                        |         | ~   | •        |          |
|----------|------------------------|------------------------|---------|-----|----------|----------|
| 目的安全域    | Trust                  |                        |         | ~ ' | •        |          |
| 策略ID     |                        |                        |         |     | (0-65534 | ) 🔽 自动编号 |
| 类型       | IPv4                   | © IPv6                 |         |     |          |          |
| 描述信息     |                        |                        |         |     | (1-127字符 | F)       |
|          |                        |                        |         |     |          |          |
| 动作       | • 允许                   | ◎ 拒绝                   | ◎ 允许并深剧 | 註检测 |          |          |
| 源IP地址    | 192.168.2              | 20.0                   |         | ~   | [多选]     |          |
| 目的IP地址   | 192.168.1              | 10.0                   |         | ~   | [多选]     |          |
| 服务       | 请选择服务                  | 导                      |         | ~   | [多选]     |          |
| 应用       | 请选择应用                  | ŧ                      |         | ~   | [多选]     |          |
| 应用组      | 请选择应用                  | 用组                     |         | ~   | [多选]     |          |
| 时间段      | 请选择时间                  | 可段                     |         | ~   |          |          |
| VRF      | 公网                     |                        |         | ~   |          |          |
| 记录日志     | ◎ 开启                   | <ul> <li>关闭</li> </ul> |         |     |          |          |
| 开启策略匹配统计 | ◎ 开启                   | <ul> <li>关闭</li> </ul> |         |     |          |          |
| 启用策略     | <ul> <li>开启</li> </ul> | ◎ 关闭                   |         |     |          |          |

3.4 总部侧配置安全策略, 放通Untrust到Local, 和Local到Utrust的策略, 用于建立IPSEC 隧道

| 源安全域     | Untrust                              | × *             |    |
|----------|--------------------------------------|-----------------|----|
| 目的安全域    | Local                                | ~ *             |    |
| 策略ID     |                                      | *(0-65534) 🔽 自动 | 编辑 |
| 类型       | ● IPv4 ◎ IPv6                        |                 |    |
| 描述信息     |                                      | (1-127字符)       |    |
|          |                                      |                 |    |
| 动作       | <ul> <li>允许</li> <li>⑦ 拒绝</li> </ul> | ◎ 允许并深度检测       |    |
| 源IP地址    | 请选择或输入对象组                            | ~ [多选]          |    |
| 目的IP地址   | 请选择或输入对象组                            | ~ [多选]          |    |
| 服务       | 请选择服务                                | ▼ [多选]          |    |
| 应用       | 请选择应用                                | ~ [多选]          |    |
| 应用组      | 请选择应用组                               | ▼ [多选]          |    |
| 时间段      | 请选择时间段                               | ~               |    |
| VRF      | 公网                                   | *               |    |
| 记录日志     | <ul> <li>开启</li> <li>美闭</li> </ul>   |                 |    |
| 开启策略匹配统计 | 开启 ● 并启 ● 关闭                         |                 |    |
| 户田垒政     | ◎ 开启 ◎ 关闭                            |                 |    |

| 源安全域     | Local                               |          | ~   |                  |
|----------|-------------------------------------|----------|-----|------------------|
| 目的安全域    | Untrust                             |          | ~ ' | 5 C              |
| 策略ID     |                                     |          | 1   | (0-65534) 🔽 自动编号 |
| 类型       |                                     | /6       |     |                  |
| 描述信息     |                                     |          |     | (1-127字符)        |
| 动作       | <ul> <li>允许</li> <li>① 拒</li> </ul> | 色 💿 允许并深 | 度检测 |                  |
| 源IP地址    | 请选择或输入对象组                           |          | ~   | [多选]             |
| 目的IP地址   | 请选择或输入对象组                           | L        | ~   | [多选]             |
| 服务       | 请选择服务                               |          | ~   | [多选]             |
| 应用       | 请选择应用                               |          | ~   | [多选]             |
| 应用组      | 请选择应用组                              |          | ~   | [多选]             |
| 时间段      | 请选择时间段                              |          | ~   |                  |
| VRF      | 公网                                  |          | ~   |                  |
| 记录日志     | ◎ 开启                                | 闭        |     |                  |
| 开启策略匹配统计 | ⑦ 开启 ④ 关                            | 闭        |     |                  |
| 启用策略     | ● 开启 ◎ 关                            | 闭        |     |                  |

## 3.5 分部侧IPSEC VPN策略配置

#在"网络">"VPN">"策略"中点击新建。

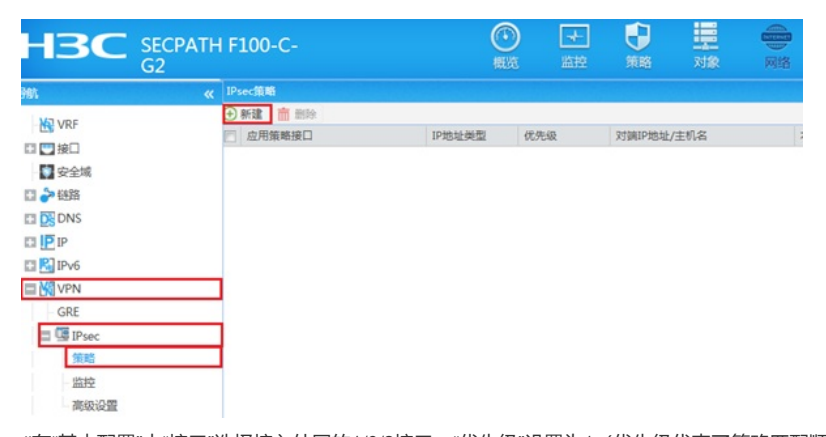

#在"基本配置"中"接口"选择接入外网的1/0/3接口,"优先级"设置为1(优先级代表了策略匹配顺序,当存在多条VPN隧道时需要对各VPN隧道优先级进行设置),"认证方式"选择域共享密钥,建立VPN两端隧道的域共享密钥必须一致。对端ID设置对IP地址即分公司公网地址,本端ID默认为本端公网接口IP地址。在保护的数据流中添加源为分部内网网段192.168.20.0/24,目的IP地址为总部内网网段192.168.10.0/24。

| 修改IPsec策略       |                      |              |             |                |           |              |                |     |
|-----------------|----------------------|--------------|-------------|----------------|-----------|--------------|----------------|-----|
| 基本配置            |                      |              |             |                |           |              |                |     |
| 接口              |                      | GE1/0/3      |             |                |           | •            |                |     |
| IP地址类型          |                      | IPv4         |             | IPv6           |           | -            |                |     |
| 优先级             |                      | 1            |             |                |           | (1-65535     | )              |     |
| 模式              |                      | 对等/分支节       | ά.          | ◎ 中心节点         |           |              |                |     |
| 对端IP地址/主机名      |                      | 101.88.26.34 |             |                |           | (1-253字符     | <del>〕</del> ) |     |
| 协商模式            |                      | 主模式          |             | ◎ 野蛮模式         |           |              |                |     |
| 认证方式            |                      | 预共享密钥        |             |                |           | *            |                |     |
| 预共享密钥           |                      |              |             |                |           | (1-128字符     | )              |     |
| 再次输入预共享密钥       | Ē                    |              |             |                |           | <b>i</b> .   |                |     |
| 对第ID            |                      | IPv4 地址      | 101.88.     | 26.34/255.255. | 255.255   | <b>F</b>     |                |     |
| 本銕ID            |                      | IPv4 地址      | 198.76.     | 26.90          |           | 1            |                |     |
| 描述              | Ē                    |              |             |                |           | (1-80字符)     |                |     |
|                 |                      |              |             |                |           |              |                |     |
| -               |                      |              |             |                |           |              |                |     |
| 保护的数据流          |                      |              |             |                |           | ( <b>a</b> ) |                |     |
| SETDHE          | 编辑保护的数据流             |              |             |                |           | ? X          | =h/k           |     |
| 192 168 10.0/   | VRF                  | 455          | 1           |                | *         |              | (足)()          |     |
| ¥ 152.100.20.0/ | 源IPtttth @           | 102          | 168 20 0/2  | 55 255 255 0   |           |              | UKGP           | 2   |
|                 | Bohrpettel ()        | 192          | 100.20.0/2  | 55.255.255.0   |           | 1            |                |     |
|                 | THE STATE AND ALL OF | 192          | .168.10.0/2 | 55.255.255.0   | Long Long | (0.055.)     |                |     |
|                 | 19AX                 | any          |             |                | *         | (0-255)      |                |     |
|                 | 动作                   | 保护           | 1           |                | *         |              |                |     |
|                 |                      |              | 海中          | RUSH           |           |              |                | 井1条 |
|                 |                      |              | TOAL        | -surg          |           | 18           | (所有,保留一        | 切权利 |

3.6 分部侧安全策略和总部的配置方法类似,只需将IPSEC的感兴趣流的源和目的IP反过来写即可。

| 痲 | 12安全策略    |            |                        |           |        |        |        | × |
|---|-----------|------------|------------------------|-----------|--------|--------|--------|---|
|   | 150-0-1-0 |            |                        |           |        |        |        |   |
|   | 源安主戏      | Untrust    |                        |           | × ^    |        |        |   |
|   | 目的安全域     | Trust      |                        |           | ~ *    |        |        |   |
|   | 策略ID      |            |                        |           | * ( 0- | 65534) | 🔽 自动编号 |   |
|   | 类型        | IPv4       | © IPv6                 |           |        |        |        |   |
|   | 描述信息      |            |                        |           | (1-1   | 27字符)  |        |   |
|   |           |            |                        |           |        |        |        |   |
|   |           |            |                        |           |        |        |        |   |
|   | 动作        | ① 允许       | ◎ 拒绝                   | ◎ 允许并深度检测 | Ŋ      |        |        |   |
|   | 源IP地址     | 192.168.10 | .0                     |           | × (3)  | 选]     |        |   |
|   | 目的IP地址    | 192.168.20 | .0                     |           | × 3    | 选]     |        |   |
|   | 服务        | 请选择服务      |                        |           | × (\$  | 选]     |        |   |
|   | 应用        | 请选择应用      |                        |           | × (3)  | 选]     |        |   |
|   | 应用组       | 请选择应用约     | a.                     |           | × (\$  | 选]     |        |   |
|   | 时间段       | 请选择时间      | 段                      |           | ~      |        |        |   |
|   | VRF       | 公网         |                        |           | ~      |        |        |   |
|   | 记录日志      | ◎ 开启       | <ul> <li>关闭</li> </ul> |           |        |        |        |   |
|   | 开启策略匹配统计  | ◎ 开启       | <ul> <li>关闭</li> </ul> |           |        |        |        |   |
|   | 启用策略      | ◎ 开启       | ◎ 关闭                   |           |        |        |        |   |
|   |           | E          |                        |           |        |        |        |   |
|   |           |            | 确定                     | 取消        |        |        |        |   |

### 3.7 测试VPN是否连通

在总部或者分部内网中任意找一台电脑访问对端网络资源。 举例:在总支侧电脑ping分部侧电脑, IPSEC初始建立时会丢1-2个包, 建立后通信正常。

```
C:\Users\Administrator>ping 192.168.20.88
正在 Ping 192.168.20.88 具有 32 字节的数据:
请求超时。
来自 192.168.20.88 的回复: 字节=32 时间<1ms IIL=255
来自 192.168.20.88 的回复: 字节=32 时间<1ms IIL=255
192.168.20.88 的回复: 字节=32 时间<1ms IIL=255
192.168.20.88 的 Ping 统计信息:
数据包: 已发送 = 4. 已接收 = 2, 丢失 = 2 <50% 丢失>,
往返行程的估计时间<以毫秒为单位>:
最短 = 0ms, 最长 = 0ms, 平均 = 0ms
```

## 3.8 查看IPSEC监控信息

在"网络">"VPN">"IPsec">"监控"中查看对到信息,如果有隧道信息就说明VPN已经正常建立,如果没有隧道信息就说明VPN未建立成功。

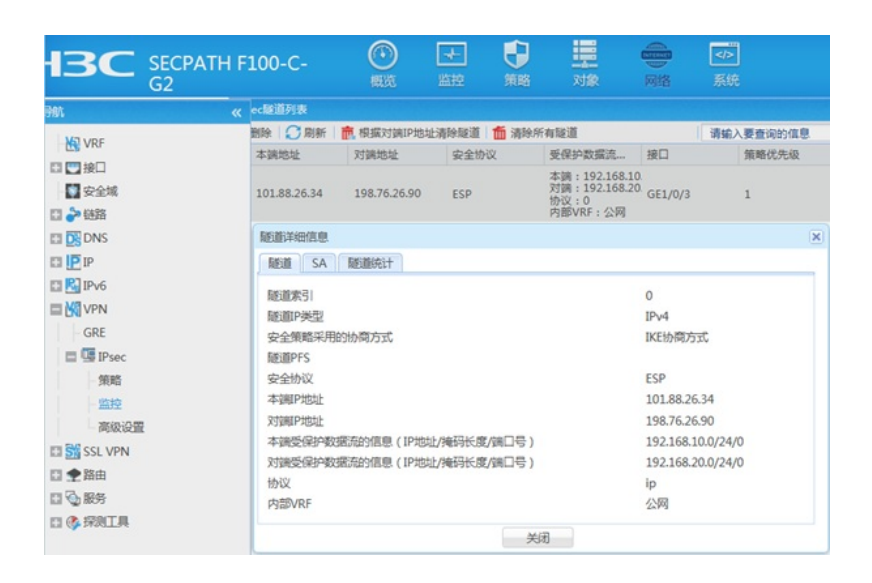

## 3.9 保存配置

在设备右上角选择"保存"选项,点击"是"完成配置。

|   |      |                | admin <mark>▼ [→</mark>                   |
|---|------|----------------|-------------------------------------------|
|   | 确认提示 |                | ▲ 「「「」」「「」」「「」」「「」」「「」」「」」「「」」「」」「「」」「」」「 |
| 状 | ?    | 确定要保存设备的当前配置吗? | 编辑                                        |
|   |      | 是否             |                                           |

### 4 注意事项

## 4.1 外网接口配置动态地址转换导致VPN无法建立问题

在配置IPSEC VPN时需要注意外网口配置地址转换时一定要排除掉VPN的感兴趣流,因为NAT转换在接口出方向优先于IPSEC策略,如果不修改会导致数据先经过NAT地址转换后无法匹配兴趣流。 在"对象">"ACL">"IPv4"中点击新建按钮。

| HBC SE   | ECPATH F100-C-<br>2 | (    | <ul> <li>         ・・・・・・・・・・・・・・・・・・・・・・・・・・・・・</li></ul> | 調整対象 |
|----------|---------------------|------|-----------------------------------------------------------|------|
| 孙        | 《 IPv4 ACL组         |      |                                                           |      |
| 口 9 用户   | 新建 前 删除             |      |                                                           |      |
|          | ACL分类               | ACL  | 規則数量                                                      | 规则四  |
| 四 俞 对象组  | 画 高级                | 3000 | 1                                                         | 配置顺  |
| ACL      |                     |      |                                                           |      |
| IPv4     |                     |      |                                                           |      |
| - IPv6   |                     |      |                                                           |      |
| 二层       |                     |      |                                                           |      |
| 🗈 🚉 SSL  |                     |      |                                                           |      |
| 🖬 😪 公钥管理 |                     |      |                                                           |      |
| EI PKI   |                     |      |                                                           |      |

#在"类型"中选择高级ACL, ACL编号输入3999。

| IPv4 ACL组   |                     |                      |
|-------------|---------------------|----------------------|
| 🛨 新建   💼 删除 |                     |                      |
| 新建IPv4ACL   |                     | ×                    |
| 类型          | ◎ 基本ACL ● 高级ACL     |                      |
| ACL 💽       | 3999                | * ( 3000-3999或1-63个字 |
|             |                     | 符)                   |
| 规则匹配顺序      | ◎ 按照配置顺序     ◎ 自动排序 |                      |
| 规则编号步长      | 5                   | (1-20)               |
| 描述          |                     | (1-127字符)            |
|             |                     |                      |
|             | ☑ 继续添加规则            | (?)                  |
|             | 确定取消                |                      |

#以总部防火墙为例,动作选择拒绝,IP协议类型选择拒绝,匹配条件匹配总部侧内网到分部侧内网的 网段(在分部侧防火墙匹配条件取反)后点击确定添加下一条策略。

| 新建IPv4高级ACL的规       | 则                       |                        |                         | K |
|---------------------|-------------------------|------------------------|-------------------------|---|
| ACL编号               | 3999                    |                        | (3000-3999或<br>1-63个字符) | ~ |
| 规则编号                | 🔽 自动编号                  |                        | * (0-65534)             |   |
| 描述                  |                         |                        | (1-127字符)               |   |
| 动作                  | ◎ 允许                    | <ul> <li>拒绝</li> </ul> |                         |   |
| IP协议类型              | ip 🗸 (0-256,256f        |                        |                         |   |
| 匹配条件 🕐              | 表任意ip)<br>可匹配源P地址/通配符掩码 |                        |                         |   |
|                     | 192.168.10.0            | / 0.0.0.255            | *                       |   |
|                     | ☑ 匹配目的IP地址/i            |                        |                         |   |
|                     | 192.168.20.0            | / 0.0.0.255            | *                       |   |
|                     |                         |                        |                         |   |
| ■ 匹配TCP/UDP报文的目的端口号 |                         |                        |                         | , |
|                     | 回匹配TCP报文的连<br>确定        | 接建立标识<br><b>取消</b>     |                         |   |

#不需要改变此页面配置,可以直接点击确定按钮。当有多个网段访问VPN的需求时,需要先添加拒绝的策略,再添加全部允许的策略。

| 新建IPv4高级ACL的规       | 则                                      |                         | $\mathbf{X}$ |  |  |  |
|---------------------|----------------------------------------|-------------------------|--------------|--|--|--|
| ACL编号 3999          |                                        | (3000-3999或<br>1-63个字符) | ^            |  |  |  |
| 规则编号                | ☑ 自动编号                                 | * (0-65534)             |              |  |  |  |
| 描述                  |                                        | (1-127字符)               |              |  |  |  |
| 动作                  | <ul> <li>● 允许</li> <li>● 拒绝</li> </ul> |                         |              |  |  |  |
| IP协议类型              | 请选择                                    | * ( 0-256,256代          |              |  |  |  |
|                     |                                        | 表任意ip)                  |              |  |  |  |
| 山配条件 (?)            |                                        |                         |              |  |  |  |
|                     |                                        |                         |              |  |  |  |
|                     | 回匹配TCP/UDP报文的源端口号                      |                         |              |  |  |  |
| CINTCP/UDP报文的目的端口号  |                                        |                         |              |  |  |  |
| 回 匹配TCP报文的迫接建立标识    |                                        |                         |              |  |  |  |
| III 匹配TCP报文标识       |                                        |                         |              |  |  |  |
| C 匹配ICMP报文的消息类型和消息码 |                                        |                         |              |  |  |  |
|                     | 确定取消                                   |                         |              |  |  |  |

#在"策略">"NAT">"NAT动态转换">"策略配置"中点击新建按钮。接口选择外网接口,ACL选择之前创 建的3999,转换后地址选择接口IP地址。

注意:如果配置策略中已经存在动态转换策略,请在此策略的基础上添加或者更换ACL选项。该操作可能导致断网请谨慎操作。

| HBC SECPATH<br>G2                                                | I F100-C-                                                                                                    |                                                                                                    | ③概策                                            | 正                                        |
|------------------------------------------------------------------|----------------------------------------------------------------------------------------------------|----------------------------------------------------------------------------------------------------|------------------------------------------------|------------------------------------------|
| 予航 《                                                             | NAT出方向动态转换                                                                                                    |                                                                                                    |                                                |                                          |
| <ul> <li>         ・ 安全策略         ・         ・         ・</li></ul> | <ul> <li>新建 复制</li> <li>接口</li> <li>新建NAT出方向动:</li> <li>接口</li> <li>ACL</li> <li>转换后源地址</li> <li>VRF</li> <li>转换模式</li> <li>不转换端口</li> <li>应用规则</li> </ul> | <ul> <li>开启 (金) 失闭 (前) 番</li> <li>接口描述</li> <li>広時換</li> <li>GE1/0/3</li> <li>3999</li> <li>NAT地址组</li> <li>公网</li> <li>(※) PAT</li> <li>PAT方式分配</li> <li>(※) 启用此条规则</li> </ul> | 協会 は な (本) (本) (本) (本) (本) (本) (本) (本) (本) (本) | 示导出<br>地址组<br>×<br>*<br>*<br>*<br>*<br>* |

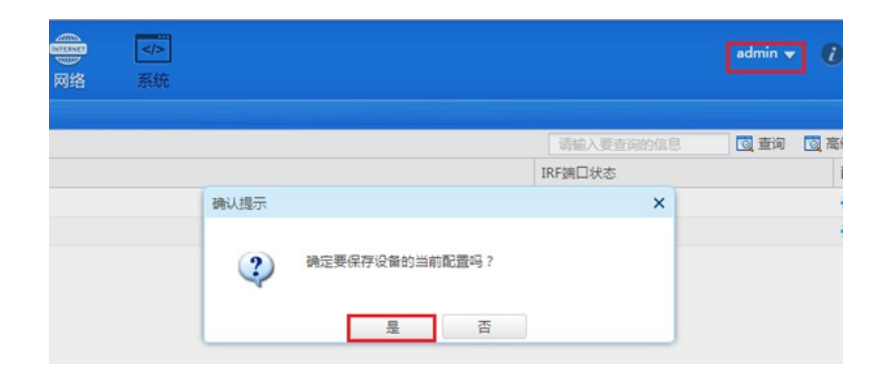

配置关键点